| 二項分布の累積分布関数 |           |             |                                                             |  |
|-------------|-----------|-------------|-------------------------------------------------------------|--|
|             |           |             |                                                             |  |
| n           | 10        |             |                                                             |  |
| р           | 0.25      |             |                                                             |  |
|             |           |             |                                                             |  |
| k F(k)      |           | 一変ハムを思想の方明ツ | ここでの表とグラフの作り方                                               |  |
| 0 0.0563135 |           | 一項分布の累積分布関数 | 1. セルB7に「=ARRAYFORMULA(BINOM.DIST(A7:A17,B3,B4,TRUE))」と入力する |  |
| 1 0.2440252 |           |             | 2. セルA6~B17を選択する                                            |  |
| 2 0.5255928 |           | 0.9         | 3.メニューバーから[挿入] [グラフ]を選択する                                   |  |
| 3 0.7758750 |           | 0.8         | 4.[グラフのデザイン]タブを開き、[データの選択]ボタンをクリックする                        |  |
| 4 0.9218730 |           | 0.7         | 5.[グラフエディタ]の画面で、[グラフの種類]から[折れ線グラフ]を選択する                     |  |
| 5           | 0.9802722 | 0.6         |                                                             |  |
| 6           | 0.9964942 | 0.5         |                                                             |  |
| 7 0.9995841 |           | 0.7         |                                                             |  |
| 8           | 0.9999704 | 0.2         |                                                             |  |
| 9 0.9999990 |           | 0.1         |                                                             |  |
| 10          | 1         |             |                                                             |  |
|             |           |             |                                                             |  |
|             |           | - F(K)      |                                                             |  |

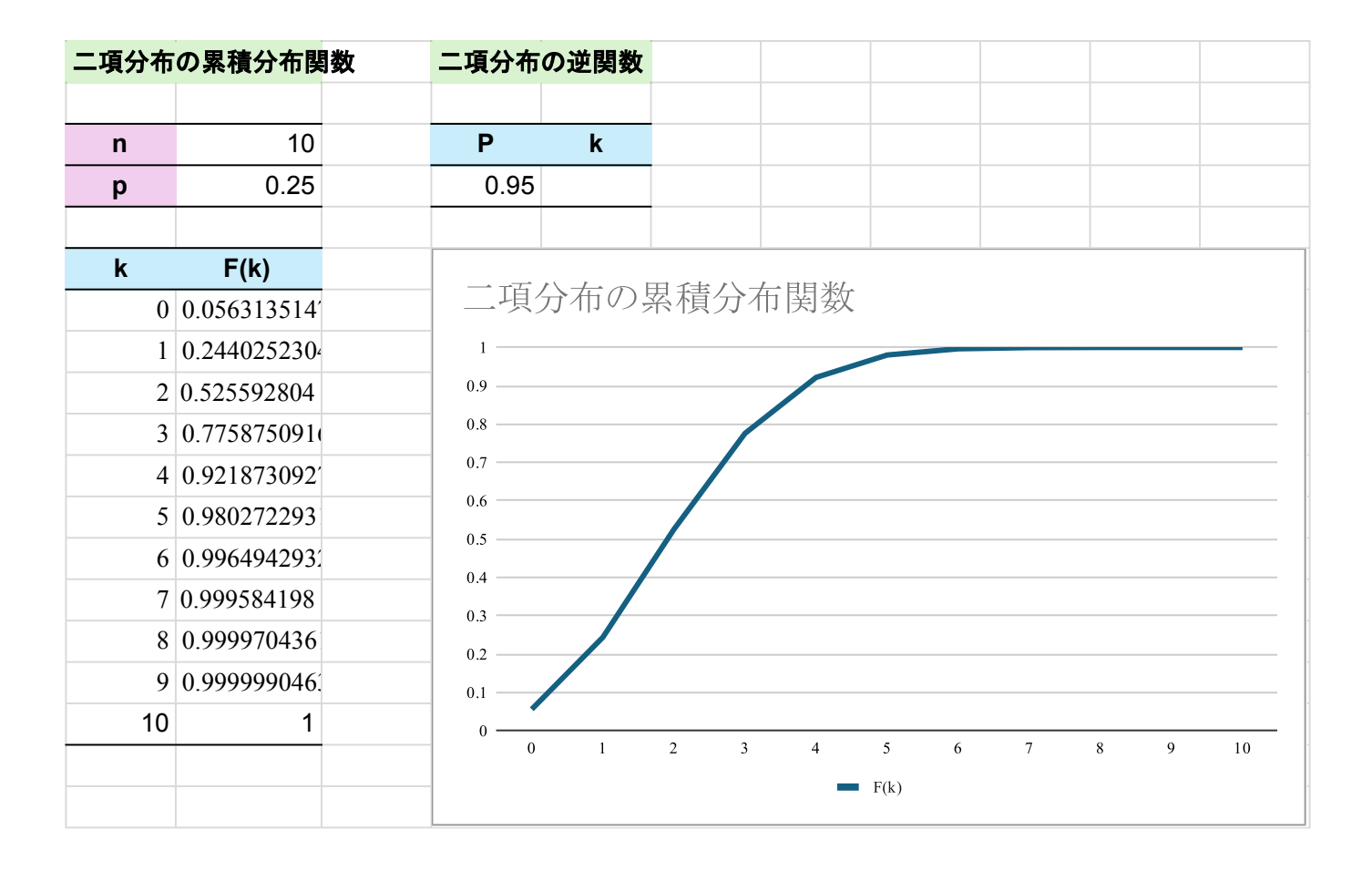

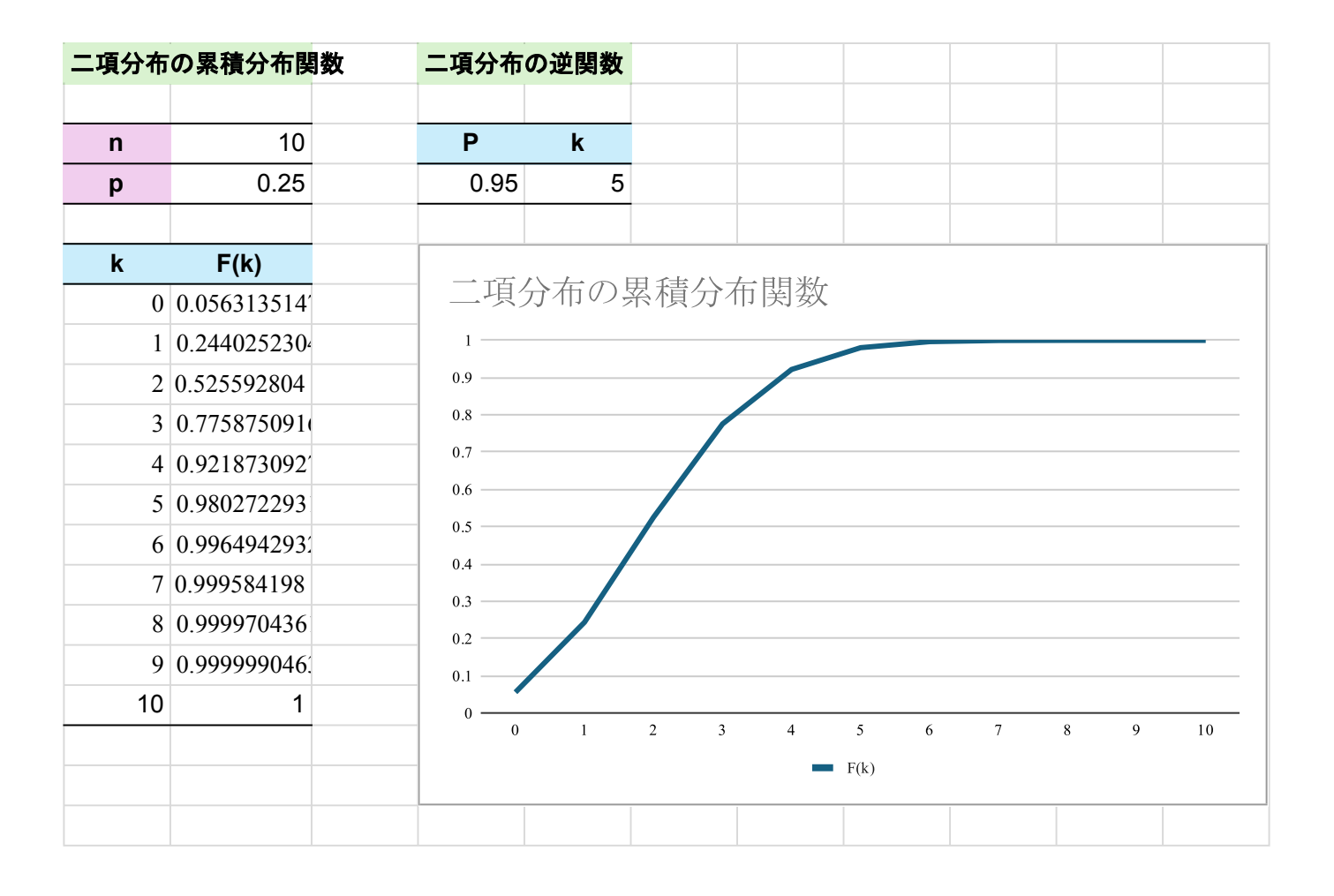

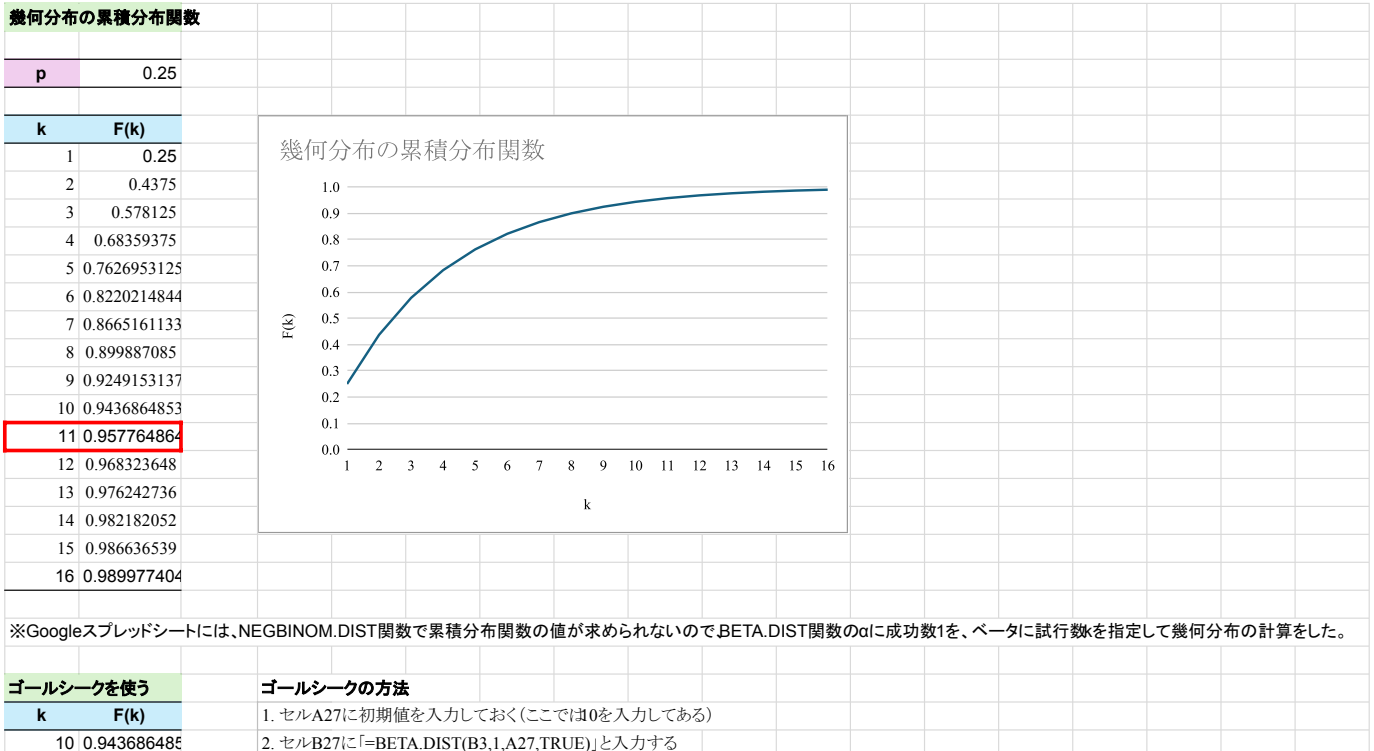

| 10 0.943686485 | 2. セルB27に「=BETA.DIST(B3,1,A27,TRUE)」と入力する                |  |  |
|----------------|----------------------------------------------------------|--|--|
|                | 3. メニューバーから[拡張機能]-[アドオン]-[アドオンを取得]を選択                    |  |  |
|                | 4.[Google Workspace Marketplace]の検索ボックスに「Goal Seek」と入力する |  |  |
|                | 5.[Goal Seek for Sheets]を選択し、画面の表示に従ってインストールする           |  |  |
|                | 6. メニューバーから[拡張機能]-[Goal Seek]-[Open]を選択する                |  |  |
|                | 7. 右側に表示される[Goal Seek]ウィンドウで、[Set Call]に'幾何分布'IB27を指定する  |  |  |
|                | (セルB27をクリックしてから[Set Cell]の右の田のマークをクリックすると自動的に入力される)      |  |  |
|                | 8.[To Value]に0.95を指定する                                   |  |  |
|                | 9.[By Changing Cell]に'幾何分布'!A27を指定する                     |  |  |
|                | (セルA27をクリックしてから[Set Cell]の右の田のマークをクリックすると自動的に入力される)      |  |  |
|                | 10.[Solve]をクリックする                                        |  |  |
|                | →10をいくらか超えた値が求められる→その値以上で最小の値11が答えとなる                    |  |  |